# **Roundcube Webmail**

### Passwort ändern in Roundcube

Wie kann das e-Mail Passwort mittels Roundcube Webmail geändert werden.

**Wichtig**, wird das Mailpasswort geändert, muss dies anschliessend auf allen Geräten worauf die Mailadresse konfiguriert ist angepasst werden.

### Vorgehen

Öffnen Sie die Roundcube Webseite. Normalerweise sieht die Adresse um auf das Webmail zuzugriefen ungefähr so aus: https://webmail.IHREDOMAIN.CH Ersetzen Sie "IHREDOMAIN.CH" mit dem hinteren Teil Ihere Mailadresse.

**Beispiel**: Ihre Mailadresse lautet : "hans.muster@**ursusit.ch**" dann wäre Ihre Webmail Adresse "https://webmail.**ursusit.ch**".

#### Anmelden bei Roundcube

Geben Sie auf der Roundcube Oberfläche Ihr Benutzername und Passwort ein. Der Benutzername ist normalerweise Ihre ganze e-Mailadresse .

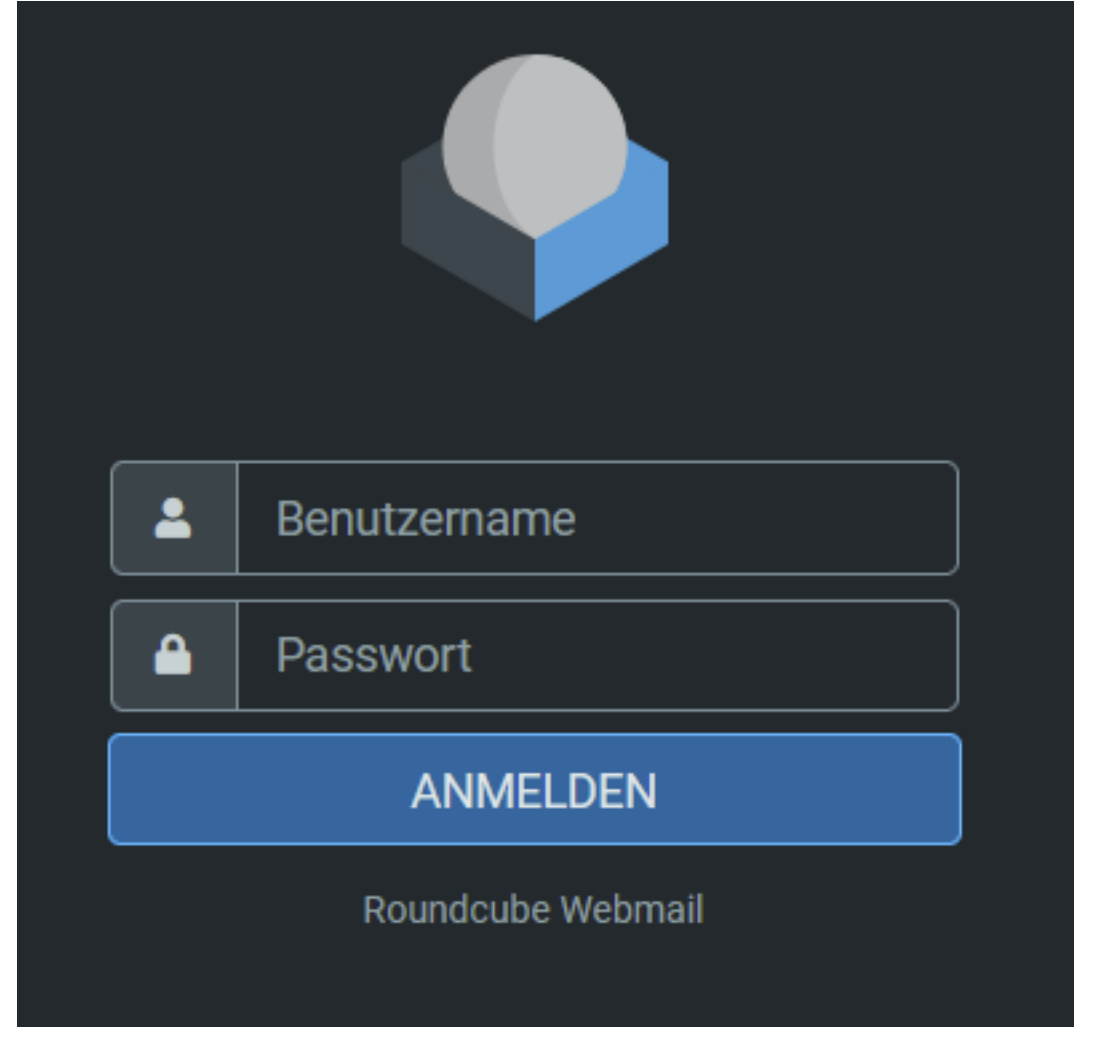

Wählen Sie nun auf der linken Seite "**Einstellungen**". Anschliessend im neue aufgeklappten Menü "**Passwort**".

> Seite 1 / 2 © 2025 Urs Kälin <noreply.kb@u42.ch> | 24.04.2025 20:03 URL: https://kb.ursusit.ch/content/32/65/de/passwort-aendern-in-roundcube.html

## **Roundcube Webmail**

|             | Einstellungen    |
|-------------|------------------|
| ľ           | 茸 Einstellungen  |
| Schreiben   | Ordner           |
| E-Mail      | Identitäten      |
| 2           | Schnellantworten |
| Kontakte    | A Passwort       |
| \$          | T Filter         |
| -instellung |                  |

#### Geben Sie Ihr gewünschtes neues Passwort ein.

| Neues Passwort:                               |  |  |  |
|-----------------------------------------------|--|--|--|
| Neues Passwort bestätigen:                    |  |  |  |
| Passwort muss mindestens 8 Zeichen lang sein. |  |  |  |
| ✓ Speichern                                   |  |  |  |

Eindeutige ID: #1065 Verfasser: Urs Kälin Letzte Änderung: 2024-11-04 08:00